! ''#\$%&' (\$)\*+'''%)%, #)\*--.&/\*%&' ()-0'/#\$\$)'0)%, #)-0'10\*2)\$, '''.3)+#)\*330#\$\$#3)%') %, #)40\*3''\*%#)50'10\*2)6&0#/%'07)) ! '#\$%&'&()\*\$+#\$, -&(&\$ ./00(1-2&)34'56.53#\*7/\$\$\$9:;<=\$><:?@>>A\$

## 

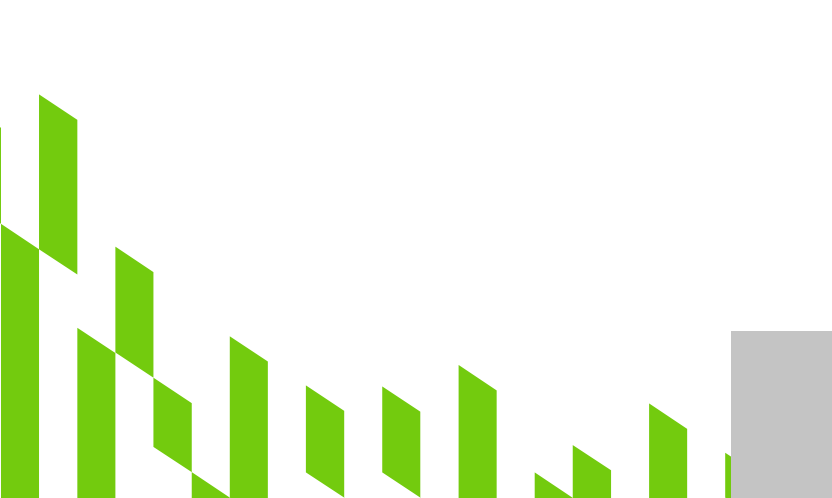

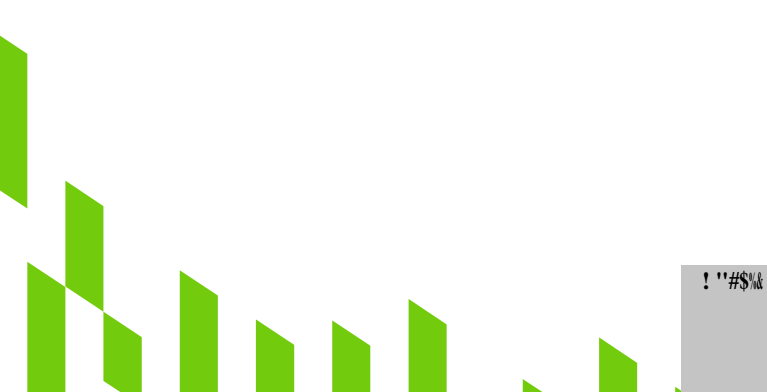

 $! '' \# ( ) * + ' '' ) , \# * - . \& / * \& ' ( ) - 0 ' / \# $ ) ' 0 \\ , \# ) - 0 ' 10 * 2 \\ ) $ , ' '' . 3 ) + \# ) * 330 \# $ # 3 \\ ) * )$  $\%, \#) \, 4 \, 0 \ast 3 '' \ast \% \#) 50 \, ' \, 10 \ast 2 \, ) \, 6 \, \& 0 \# / \, \% \, ' \, 07))$ ! "#\$%&'&()\*\$+#\$, -&(&\$ ./00(1-2&)34'56.53#\*7/\$\$\$9:;<=\$><:?@>>A\$

-00B'1\$#\*9(-3'

@%0++\$9\$, -'4#, %.9#\$<(

?\$\*5'A\*<0#(

4#,%.9#\$<(>'?\$\*5'@%0++\$9\$,-

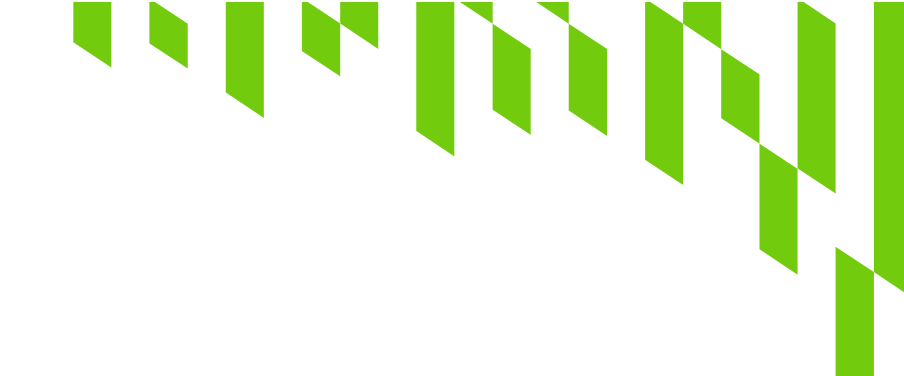

! ''#\$%&' (\$)\*+'''%)%,#)\*--.&/\*%&' ()-0'/#\$\$)'0)%,#)-0'10\*2)\$,'''.3)+#)\*330#\$\$#3)%') %,#)40\*3''\*%#)50'10\*2)6&0#/%'07)) ! '#\$%&'&()\*\$+#\$,-&(&\$ ./00(1-2&)34'56.53#\*7/\$\$\$9:;<=\$><:?@>>A\$

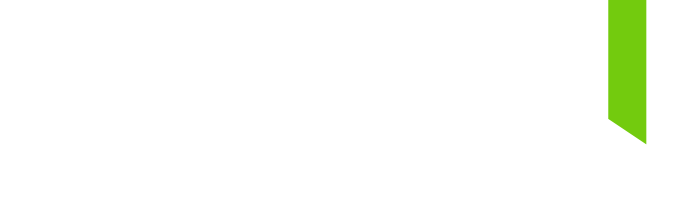